Istruzioni per pagamento con PagoPa

Dal 1 luglio 2020, l'imposta di soggiorno può essere pagata oltre che con i soliti metodi di pagamento (carta di credito, bonifico bancario, bollettino postale e telematico, versamento in tesoreria) anche tramite il sistema PagoPA.

I gestori delle strutture ricettive e delle locazioni turistiche, dopo aver compilato la dichiarazione mensile sul portale ids, devono cliccare sul link di seguito indicato per accedere al servizio che permette il pagamento tramite il sistema PagoPA:

#### https://servizi.comune.fi.it/servizi/pagamento-imposta-di-soggiorno

Dopo aver cliccato sul link, compilare il format (come sotto riportato) e tasto **INVIA (di colore blu)** 

Si accede al sistema di pagamento pagoPa anche dal sito del Comune di Firenze (www.comune.fi.it), nella sezione "ACCEDI AI SERVIZI" ricercare imposta di soggiorno e cliccare pagamento di soggiorno

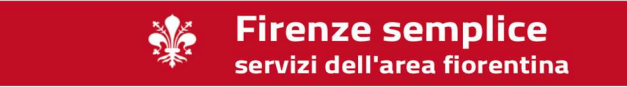

## Pagamento imposta di soggiorno

#### Testo introduttivo

| NO  | me e cognome del gestore/ragione sociale della società *      |
|-----|---------------------------------------------------------------|
|     |                                                               |
| Co  | dice fiscale del gestore *                                    |
|     |                                                               |
| No  | me struttura/nome e cognome gestore di locazioni turistiche * |
|     |                                                               |
| Cau | usale *                                                       |
| XX  | XIDSXXX                                                       |
| Me  | ese dichiarazione *                                           |
| Es: | Febbraio 2020                                                 |
| Imj | porto dichiarazione mensile * 🗧                               |
| es: | 100,00                                                        |
| Ind | lirizzo email *                                               |
| ind | lirizzo email valido                                          |
| 1   |                                                               |
| ina | irrizzo PEC ai quale far pervenire eventuali comunicazioni    |

#### Si apre la pagina di PagoPA nazionale

| pagoPA                                                                                                    | Sistema di Pagamento on-line del Comune di Firenze                                                                                                    |                  |  |
|----------------------------------------------------------------------------------------------------|----------------------------------------------------------------------------------------------------|------------------|--|
| Pagamento imposta di soggiorno                                                                                                    |                                                                                                    |                  |  |
| Dati Persona Versante<br>Utente Prova<br>Codice Fiscale: AAANNN73S14D583M                                                                                                    | Esempio di IUV creato per effettuare il                                                                                                    |                  |  |
| Dati Pagamento Causale: 888IDS887 Identificativo Univoco Versamento: 0010202600000647                                                                                                    | pagamento e da riportare sul portale ids<br>nella dichiarazione mensile                                                                                                    | € 102.50         |  |
|                                                                                                    |                                                                                                    | Totale: € 102.50 |  |
| Scarica gli Avvisi di Pagamento<br>Stampando l'avviso di pagamento potrai pagare ad uno sportello abilitato i<br>Attenzione: per ora non è possibile pagare questo avviso di pagamento pr | al pagamento PagoPa. Se invece si desidera procedere con il pagamento on-line premere su 'procedi e paga'<br>esso Poste Italiane. Puol pagare presso i punti Sisal, Lottomatica, postazioni ATM abilitate delle banche, agenzie bancarie abilitate | <u>↓</u> scarica |  |
| • indietro                                                                                                    |                                                                                                    | 🗖 procedi e paga |  |

- 1) Cliccando sul tasto "procedi e paga" il gestore può pagare on line con carte di credito, paypal, bonifico online.....
- 2) Cliccando sul tasto "scarica" il gestore può stampare l'avviso di pagamento e recarsi nei circuiti abilitati al sistema PagoPa (esempio sotto riportato)

| B881DS887                                                                                                    | COMUNE<br>D'FIRENZE                                                                                                    |
|----------------------------------------------------------------------------------------------------|----------------------------------------------------------------------------------------------------|
| ENTE CREDITORE Cod. Fiscale 01307110484                                                                                                    | DESTINATARIO AVVISO Cod. Fiscale AAANNN73S14D583M                                                                                                    |
| COMUNE DI FIRENZE<br>Pagamento imposta di soggiorno                                                                                                    | Utente Prova                                                                                                    |
| QUANTO E QUANDO PAGARE?                                                                                                    | DOVE PAGARE? Lista dei canali di pagamento su www.pagopa.gov.it                                                                                                    |
| 102, 50 Euro entro il 30/06/2020<br>Puoi pagare con una unica rata<br>L'importo è aggiornato automaticamente dal sistema e potrebbe<br>subire variazioni per eventuali sgravi, note di credito, indennità di<br>mora, sanzioni o interessà, acc. Un operatore, il sto o l'appo che userai<br>ti potrebbero quindi chiedere una cifra diversa da quella qui indicata.                                                                                                    | PAGA SUL SITO O CON LE APP         del tuo Ente Creditore, di Poste Italiane, della<br>tua Banca o degli atti canali di pagamento.<br>Potrai pagare con carte, conto corrente, CBILL.         PAGA SUL TERRITORIO<br>In tutti gli Uffici Postali, in Banca, in Ricevitoria, dal<br>Tabaccaio, al Bancomat, al Supermercato.<br>Potrai pagare in contanti, con carte o conto corrente. |
| Utilizza la porzione di avviso relativa alla rata ed a                                                                                                    | l canale di pagamento che preferisci.                                                                                                    |
| BANCHE E ALTRI CANALI                                                                                                    | RATA UNICA entro il 30/06/2020                                                                                                    |
| Qui accanto trovi il codice QR e<br>il codice interbancario CBILL<br>per pagare attraverso il circuito<br>bancario e gli altri canali di<br>pagamento abilitati.<br>Dest<br>Dest<br>De | Inatario Utente Prova Euro 102,50<br>Creditore COMUNE DI FIRENZE<br>Itto del pagamento 8881D5887<br>see CBILL Codice Avviso Cod. Fiscale Ente Creditore<br>88 3001 0202 6000 0006 47 01307110484                                                                                                    |

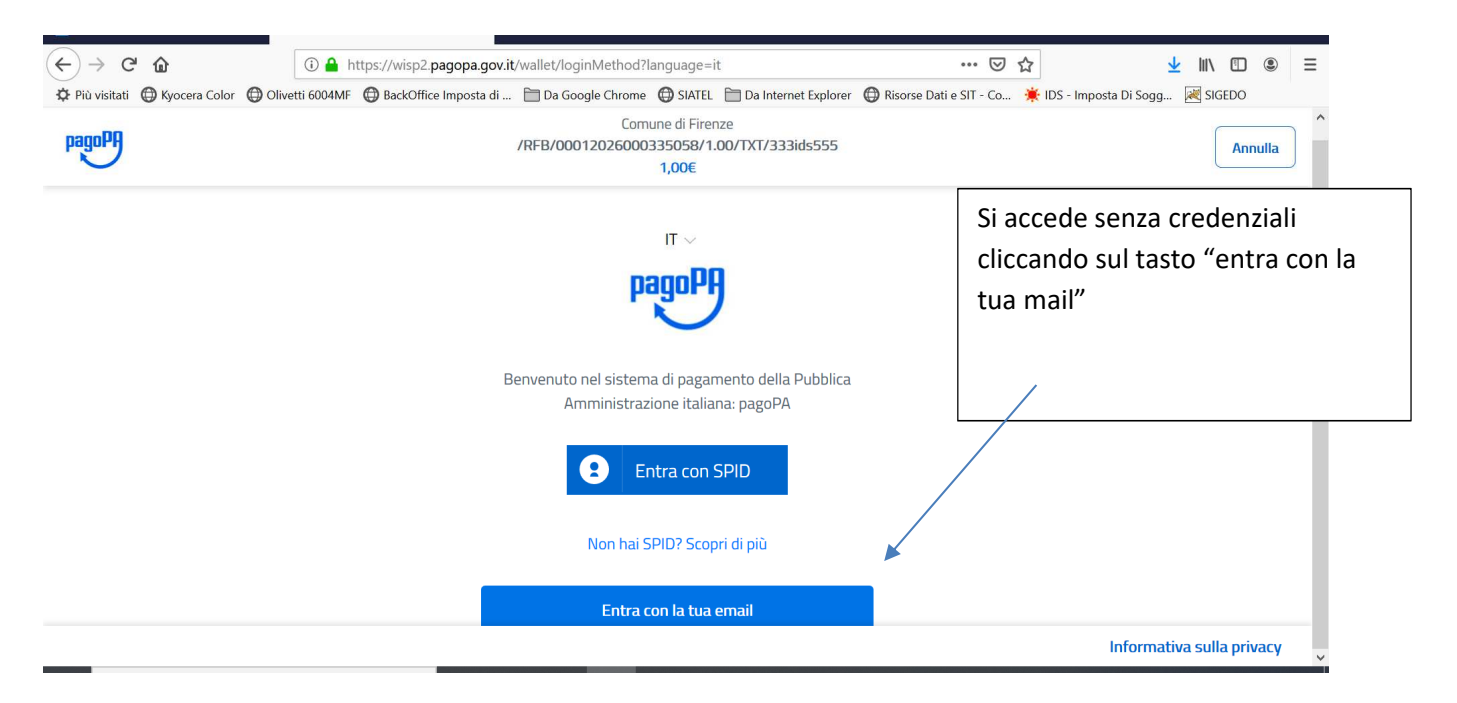

### E accettare informativa privacy

| (←) → C' @                     | (i) 🔒 h         | ttps://wisp2.pagopa.gov.it, | /wallet/approveTerms | ?terms=&privacy=                                       | ⊌                       | ☆ ⊻                     |                     |
|--------------------------------|-----------------|-----------------------------|----------------------|--------------------------------------------------------|-------------------------|-------------------------|---------------------|
| 🌣 Più visitati 🌐 Kyocera Color | Olivetti 6004MF | BackOffice Imposta di       | 🛅 Da Google Chrome   | GIATEL 🛅 Da Internet Explorer                          | Risorse Dati e SIT - Co | 🔆 IDS - Imposta Di Sogg | 😹 SIGEDO            |
| pagoPA                         |                 |                             | Cor                  | nune di Firenze<br>0335058/1.00/TXT/333ids555<br>1,00€ |                         |                         | Annulla             |
|                                |                 |                             | Com                  | ne vuoi pagare?                                        |                         |                         |                     |
|                                | f               |                             |                      | arta di credito/debito                                 |                         |                         |                     |
|                                |                 |                             | <u> </u>             | onto corrente                                          |                         |                         |                     |
|                                |                 |                             | AI                   | tri metodi di pagamento                                |                         |                         |                     |
|                                |                 |                             |                      |                                                        |                         |                         |                     |
|                                |                 |                             |                      |                                                        |                         | Informa                 | ativa sulla privacy |

Selezionare il canale di pagamento prescelto e procedere seguendo le istruzioni della modalità scelta

| Form di inserimento dati carta di c | credito |
|-------------------------------------|---------|
|-------------------------------------|---------|

| pagoPA | COMUNE DI FIRENZE<br>/RFB/00012026000187571/10.00/TXT/235122ID5765-M0RA-9120<br>10,00€ | Annulla                   |
|--------|----------------------------------------------------------------------------------------|---------------------------|
|        | pagoPA accetta queste carte di credito/debito                                          |                           |
|        | nome e cognome                                                                         |                           |
|        | 0000 0000 0000 0000 numero della carta di credito                                      |                           |
|        | Image: MM / AA     Image: CVC       scadenza (mm/aa)     codice di verifica            |                           |
|        |                                                                                        |                           |
|        |                                                                                        | Informativa sulla privacy |

schermata di riepilogo dati di pagamento (pulsante blu "Conferma il pagamento")

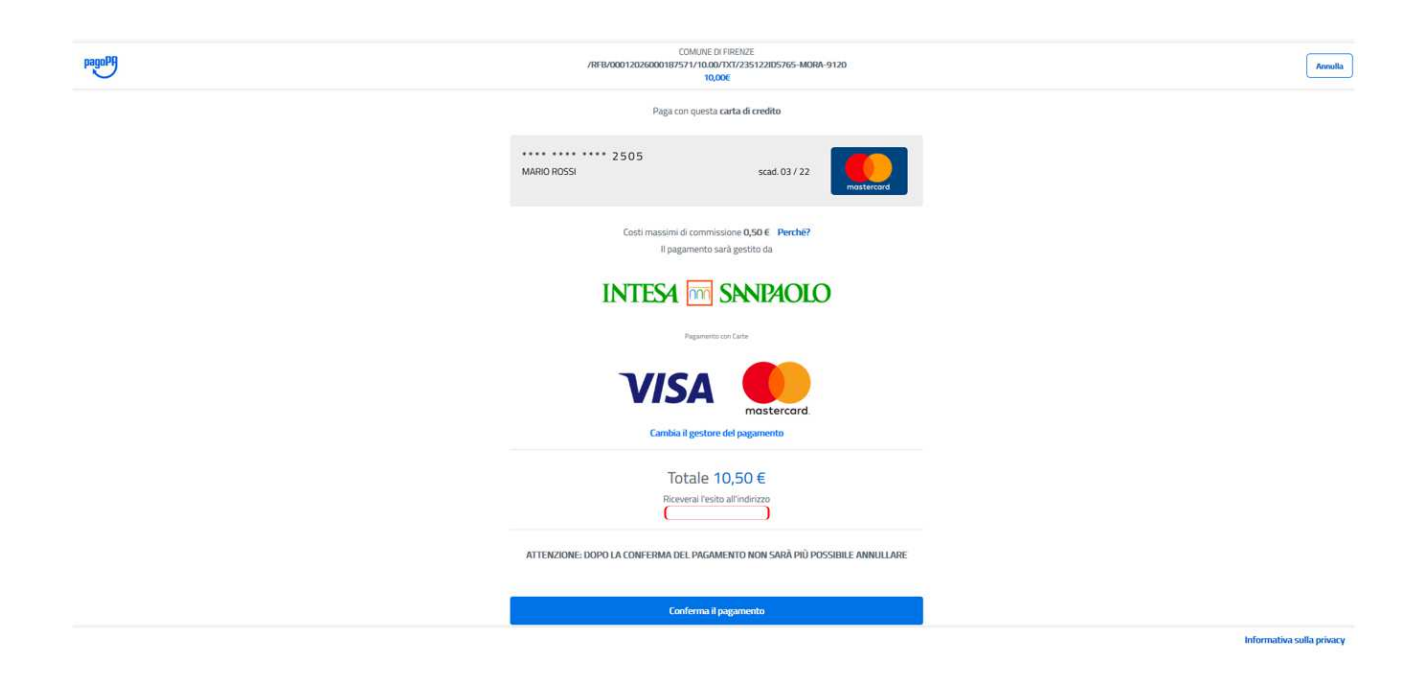

# Presa in carico dell'operazione

|                                                                           | COMUNE CI PEREZE<br>/REFUNDOD1282650001879572/10.00/TX72/35122055765<br>18700001 | Annulla                   |
|---------------------------------------------------------------------------|----------------------------------------------------------------------------------|---------------------------|
|                                                                           |                                                                                  |                           |
|                                                                           |                                                                                  |                           |
|                                                                           |                                                                                  |                           |
|                                                                           |                                                                                  |                           |
|                                                                           | $\checkmark$                                                                     |                           |
|                                                                           | Grazie, l'operazione è stata presa in carico.                                    |                           |
|                                                                           | Ricevenal resito a ( <u>indirizzo e-m</u> ail)                                   |                           |
|                                                                           | Chiudi                                                                           |                           |
|                                                                           |                                                                                  |                           |
|                                                                           |                                                                                  |                           |
|                                                                           |                                                                                  |                           |
|                                                                           |                                                                                  |                           |
|                                                                           |                                                                                  | Informativa sulla privacy |
|                                                                           |                                                                                  |                           |
|                                                                           |                                                                                  |                           |
|                                                                           |                                                                                  |                           |
| agura                                                                     | Sistema di Pagamento on-line del Comune di Firenze                               | FIRENZE                   |
|                                                                           | IT EN                                                                            |                           |
| ti Persona Versante<br>utente prova SPA                                   |                                                                                  |                           |
| rrita IVA: <u>01010101010101</u><br>ti Pagamenti                          |                                                                                  |                           |
| usale: 235122IDS765<br>Intificativo Univoco Versamento: 00012026000187672 |                                                                                  |                           |
|                                                                           |                                                                                  | € 10.00                   |
|                                                                           |                                                                                  | Totale: € 10.00           |
|                                                                           | In attesa dell' esito del pagamento                                              |                           |
|                                                                           | Acquisizione della ricevuta di pagamento in corso                                |                           |
|                                                                           |                                                                                  |                           |
| A church                                                                  |                                                                                  |                           |
| ( cinon,                                                                  |                                                                                  |                           |
|                                                                           |                                                                                  |                           |
| Sictoma di Danamonto on lino dal Com                                      |                                                                                  | INE EUROPEA               |

| pagoPA                                                                                                    |                                                                         | Sistema di Pagamento on-line del Comune di Firenze | B  |           | FIRENZE         |
|----------------------------------------------------------------------------------------------------|-------------------------------------------------------------------------|----------------------------------------------------|----|-----------|-----------------|
|                                                                                                    |                                                                         | IT EN                                              |    |           |                 |
| Dati Persona Ven<br>utente prov<br>Partita IVA: 010<br>Dati Pagamenti<br>Causale: 23512211<br>Identificativo Univoco | sante<br>va SPA<br>J1010101011<br>JS765<br>Versamento 00012026000167672 |                                                    |    |           |                 |
|                                                                                                    |                                                                         |                                                    |    |           | € 10.00         |
|                                                                                                    |                                                                         |                                                    |    |           | Totale: € 10.00 |
|                                                                                                    |                                                                         | Pagamento avvenuto con succes                      | SO |           |                 |
|                                                                                                    | Scarica e conserva la ricevuta del pagamento                            |                                                    |    | 🛓 scarica |                 |
| 🛞 chiudi                                                                                                    |                                                                         |                                                    |    |           |                 |
|                                                                                                    |                                                                         |                                                    |    |           |                 |

Dopo aver pagato con la modalità prescelta (solo online), il sistema ritorna sulla pagina come sotto descritto ed occorre aspettare il ricevimento della RT (ricevuta telematica) da scaricare, successivamente cliccare sul tasto chiudi per verificare che il pagamento sia avvenuto e sia stato registrato con esito positivo

Successivamente riportare lo IUV e la DATA DEL PAGAMENTO SUL PORTALE IDS

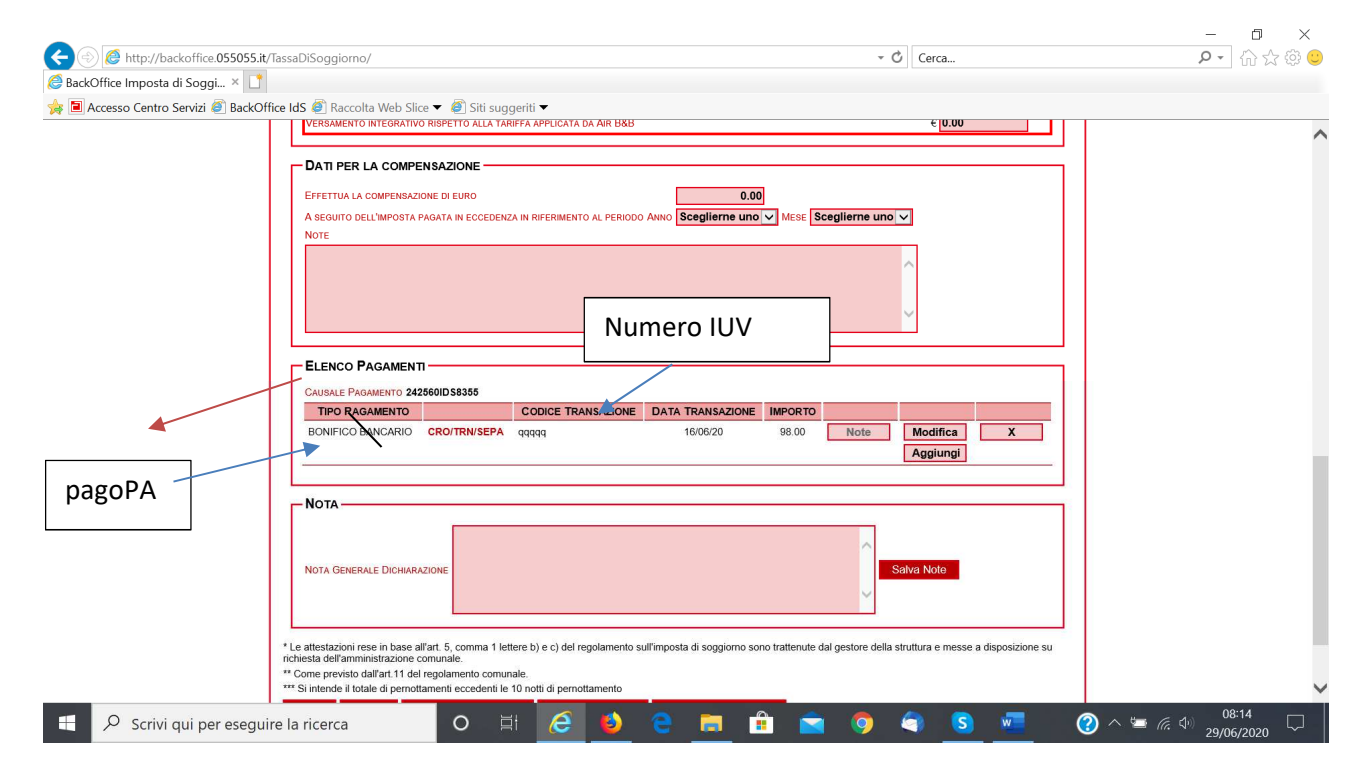

Data di aggiornamento 29-6-2020